### Raspberry Pi Compute Module Flash Instructions

- Download and run the Windows installer to install the drivers and boot tool.
- Insert your Compute Module into the SODIMM connector of the Compute Module IO Board (CMIO).
- Plug your host PC USB into the CMIO USB SLAVE port, making sure J4 is set to the 'USB Slave' position.

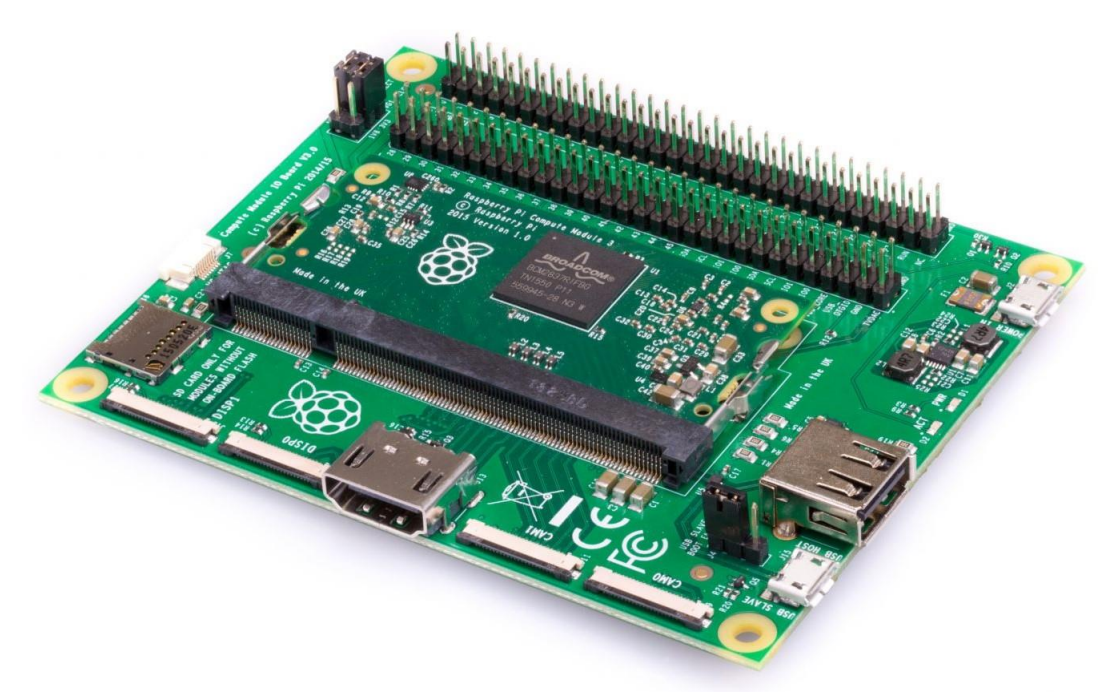

The image shows a Compute Module IO Board v3.0 – the IO boards seem to be cross compatible with newer/older versions of the Compute Module's (I am using a v1.2 board with both 1.1 and 3+ Modules).

- Apply power to the CMIO board, Windows should now find the hardware and install the driver.
- Once the driver installation is complete, run the RPiBoot.exe tool that was previously installed.

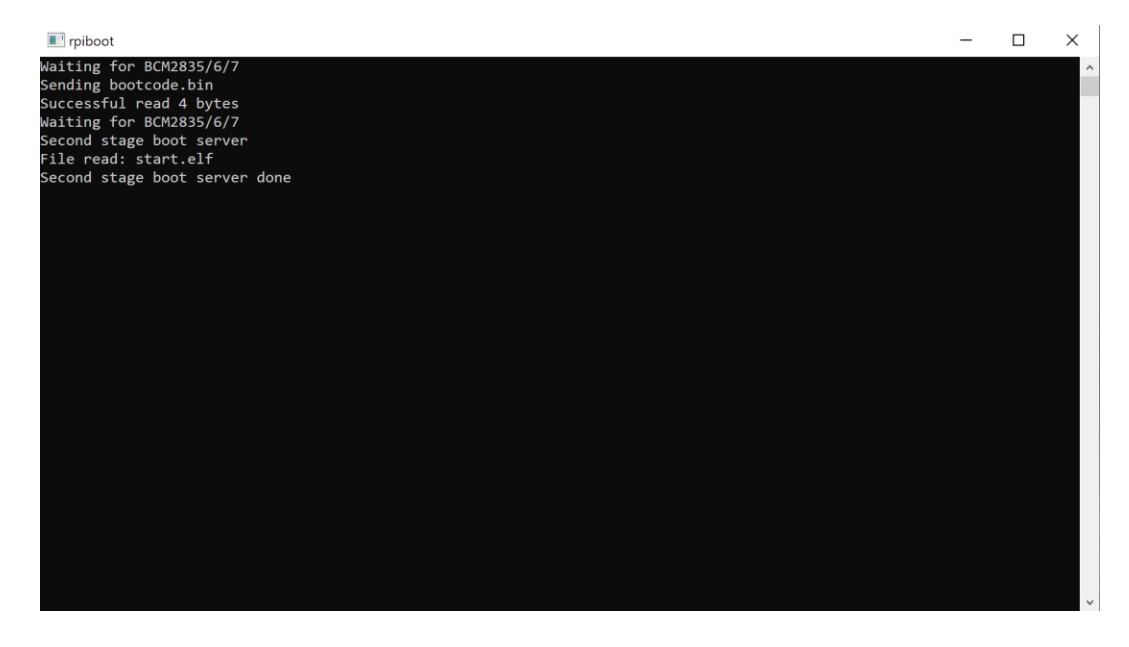

- After a few seconds, the Compute Module eMMC will pop up under Windows as a disk (USB mass storage device).

# Flash the Linux image File

Flash the device using <u>Balena Etcher</u> – download the install or portable version. Run the Balena Etcher program. Select the installation image by clicking on the 'Select image' button;

| 😵 Etcher                     |               |              |          | _      |    |
|------------------------------|---------------|--------------|----------|--------|----|
|                              |               |              |          |        | 00 |
| + -                          |               |              |          | 4      |    |
| Select image                 |               | Select drive |          | Flash! |    |
| img, iso, zip, and many more |               |              |          |        |    |
| \$                           | balena Etcher |              | 📦 balena |        |    |

Select the image file – in this case use the most recent Raspbian Stretch lite image file;

| 😵 Etcher                                 |                                      | _                |                 |              |                     |          |
|------------------------------------------|--------------------------------------|------------------|-----------------|--------------|---------------------|----------|
| 💝 Open                                   |                                      |                  |                 |              |                     | ×        |
| ← → · ↑ 📙 > This PC > Downloads > rpi_ir | mages                                |                  |                 | ✓ Ö Search r | oi_images           | Q,       |
| Organize 🔻 New folder                    |                                      |                  |                 |              | == -                |          |
| ConeDrive                                | Name                                 | Date modified    | Туре            | Size         |                     |          |
|                                          | 2018-11-13-raspbian-stretch.img      | 11/13/2018 10:11 | Disc Image File | 3,325,952 KB |                     |          |
| This PC                                  | 2018-11-13-raspbian-stretch-lite.img | 11/13/2018 10:02 | Disc Image File | 1,822,720 KB |                     |          |
|                                          |                                      |                  |                 |              |                     |          |
|                                          |                                      |                  |                 |              |                     |          |
| Downloads                                |                                      |                  |                 |              |                     |          |
| Music                                    |                                      |                  |                 |              |                     |          |
| Pictures                                 |                                      |                  |                 |              |                     |          |
| Videos                                   |                                      |                  |                 |              |                     |          |
|                                          |                                      |                  |                 |              |                     |          |
| Data (D:)                                |                                      |                  |                 |              |                     |          |
| SD Card (E:)                             |                                      |                  |                 |              |                     |          |
| 🕳 boot (F:)                              |                                      |                  |                 |              |                     |          |
| - hoot (Fr)                              |                                      |                  |                 |              |                     |          |
| <b>• •••••</b>                           |                                      |                  |                 |              |                     |          |
| File name: 2018-11-13-raspbian-st        | retch-lite.img                       |                  |                 | ✓ OS Imag    | Jes (*.bin;*.bz2;*. | dmg;*. ~ |
|                                          |                                      |                  |                 | Ор           | en C                | ancel    |

Select the drive to write to by clicking on the 'Select Drive' button;

| 😚 Etcher          |               |                              |          | _      |       |
|-------------------|---------------|------------------------------|----------|--------|-------|
|                   |               |                              |          |        | θ¢    |
| + -               |               | ·                            |          | 4      |       |
| 2018-11-1lite.img |               | Select drive                 |          | Flash! |       |
| 1.87 GB           |               |                              |          |        |       |
| Change            |               |                              |          |        |       |
|                   |               |                              |          |        |       |
|                   |               |                              |          |        |       |
|                   |               |                              |          |        |       |
|                   | balena Etcher | is an open source project by | 📦 balena |        | 1.5.5 |

### Select the Compute Module in the list of drives;

| 😵 Etcher                                                                                                    |                                             |           | _      |    |
|----------------------------------------------------------------------------------------------------|---------------------------------------------|-----------|--------|----|
|                                                                                                    |                                             |           |        | Ø¢ |
|                                                                                                    | Select a Drive                              | ×         |        |    |
| <b>+</b> –                                                                                                    | SDXC Card - 255.87 GB<br>E:\<br>Large Drive | $\oslash$ | Ŧ      |    |
|                                                                                                    | Compute Module - 3.91 GB                    | 0         |        |    |
| 2018-11-1lite.img                                                                                               |                                             |           | Flash! |    |
| 1.87 GB                                                                                                    |                                             |           |        |    |
| Change                                                                                                    |                                             |           |        |    |
|                                                                                                    | Continue                                    |           |        |    |
|                                                                                                    |                                             |           |        |    |
| in the second second second second second second second second second second second second second second second | alenaEtcher is an open source project by    | 📦 balena  |        |    |

Start the flash process by clicking on the 'Flash' button;

| 😚 Etcher                                                                                                    |                                | —                                                                                                    | ×        |
|----------------------------------------------------------------------------------------------------|--------------------------------|----------------------------------------------------------------------------------------------------|----------|
| +                                                                                                    |                                | 🗲                                                                                                    | ₽ \$     |
| 2018-11-1lite.img                                                                                                    | Compute Module                 | Flash!                                                                                                    |          |
| 1.87 GB                                                                                                    |                                |                                                                                                    |          |
| Change                                                                                                    |                                |                                                                                                    |          |
|                                                                                                    |                                |                                                                                                    |          |
| 🜍 balena Etcher                                                                                                    | is an open source project by 📦 | ) balena                                                                                                    |          |
|                                                                                                    |                                |                                                                                                    |          |
| 😵 Etcher – 10% Flashing                                                                                                    |                                | —· [                                                                                                    | ×        |
| 😚 Etcher – 10% Flashing                                                                                                    |                                | ) [                                                                                                    | ×<br>Ø¢  |
| 😚 Etcher – 10% Flashing                                                                                                    |                                |                                                                                                    | 0 ¢      |
| Se Etcher – 10% Flashing                                                                                                    | tured project                  |                                                                                                    | 0 ¢      |
| Etcher – 10% Flashing                                                                                                    | itured project                 | 2018-11ite.img 1.87 G                                                                                                    | • ×      |
| Etcher – 10% Flashing                                                                                                    | itured project                 | 2018-11ite.img 1.87 G                                                                                                    | ● ¢      |
| Etcher – 10% Flashing  While you are waiting, check out our fea                                                                                                    | itured project                 | <ul> <li>2018-11ite.img 1.87 G</li> <li>Compute Module</li> </ul>                                                                   | ∂ ¢      |
| Etcher – 10% Flashing                                                                                                    | itured project                 | <ul> <li>2018-11ite.img 1.87 G</li> <li>Compute Module</li> </ul>                                                                   | ∂ ¢      |
| Etcher – 10% Flashing  While you are waiting, check out our fea  While you are waiting, check out our fea                                                                                                    | ntured project                 | <ul> <li>2018-11ite.img 1.87 G</li> <li>Compute Module</li> <li>2018-11ite.img 1.87 G</li> </ul>                                    | 0 ¢<br>₿ |
| Etcher – 10% Flashing          While you are waiting, check out our feators         Image: Comparison of the sector of the sector                                              | tured project                  | <ul> <li>Compute Module</li> <li>Compute Module</li> <li>Compute Module</li> <li>Compute Module</li> </ul>                          | ● ¢      |
| Etcher – 10% Flashing While you are waiting, check out our feators of the second of the second of the se | tured project                  | <ul> <li>2018-11ite.img 1.87 G</li> <li>Compute Module</li> <li>Compute Module</li> <li>10% Flashing</li> <li>17.00 MB/S</li> </ul> | ● ¢      |
| Etcher – 10% Flashing While you are waiting, check out our feat While you are waiting, check out our feat While you are waiting, check out out out out out out out out out out                                                                                                    | ntured project                 | <ul> <li>2018-11ite.img 1.87 G</li> <li>Compute Module</li> <li>Compute Module</li> <li>10% Flashing</li> <li>17.00 MB/s</li> </ul> | ● ¢      |
| Etcher – 10% Flashing While you are waiting, check out our feat Intervention Intervention Inter                                                                                                    | tured project                  | <ul> <li>2018-11ite.img 1.87 6</li> <li>Compute Module</li> <li>Compute Module</li> <li>10% Flashing</li> <li>17.00 MB/s</li> </ul> |          |

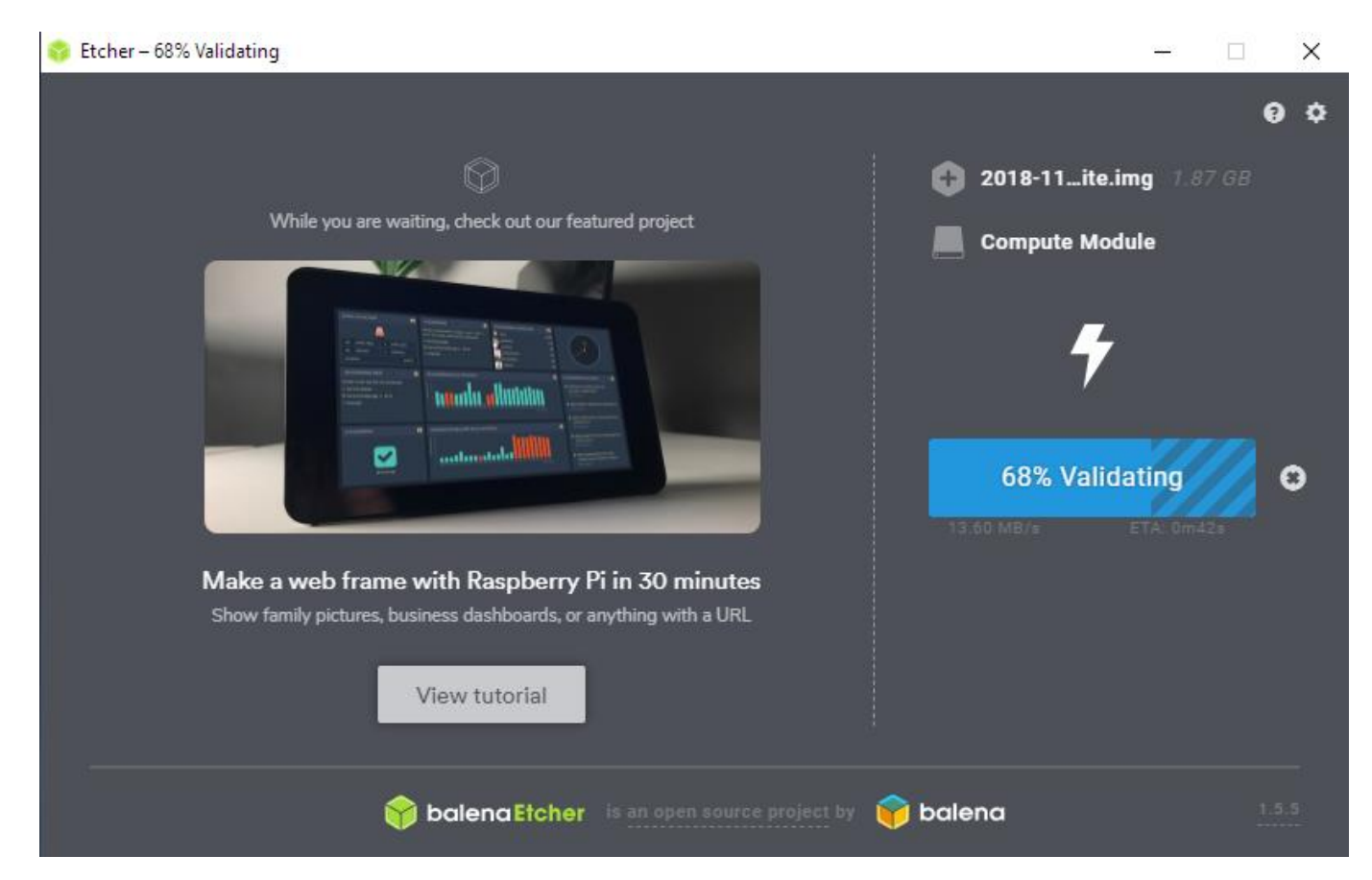

After validation completes close Etcher and follow the Install Procedure.

Unplug the Compute Module from the computer and proceed to the Raspbian install Procedure in the next section.

## **Raspbian Install Procedure**

This install procedure is a guide on how to install the minimum necessary to run a basic Raspberry Pi Lite install with everything needed to run Desktop and command line, without all the extra software that gets installed with a standard desktop install. This is mainly for use with Raspberry Pi (RPi) Compute Modules, but will also work on a standard Raspberry Pi.

If you want to work with the Compute Module connected to the Compute Module IO Board (CMIO), or a Temco Controls T3 Router as a standalone system, a HDMI display must be connected to the HDMI output on either board. For the CMIO board use a USB Hub to connect either a Wi-fi dongle or USB > Lan adapter, and to connect a keyboard and mouse. The T3 Router provides 3 USB ports so a USB hub is usually not needed. After the system has booted and you are logged in (default user name for RPi is 'pi' and password is 'raspberry') access the RPi Software configuration tool by typing;

sudo raspi-config

| Raspberry Pi 3 Model B Plus Rev 1.                                                                                                    | 3<br>Configuration Tool (raspi-config)                                                                                                    |
|----------------------------------------------------------------------------------------------------|----------------------------------------------------------------------------------------------------|
| 1 Change User Password<br>2 Network Options<br>3 Boot Options<br>4 Localisation Options<br>5 Interfacing Options<br>6 Overclock<br>7 Advanced Options<br>8 Update<br>9 About raspi-config | Change password for the current u<br>Configure network settings<br>Configure options for start-up<br>Set up language and regional sett<br>Configure connections to peripher<br>Configure overclocking for your P<br>Configure advanced settings<br>Update this tool to the latest ve<br>Information about this configurat |
| <select></select>                                                                                                    | <finish></finish>                                                                                                    |

The Raspi-config GUI appears. Select 'Network Options' from the list, then Wi-Fi from the options list.

| Raspberry Pi Software                                              | Configuration Tool (raspi-config)                                                                     |
|--------------------------------------------------------------------|----------------------------------------------------------------------------------------------------|
| N1 Hostname<br><mark>N2 Wi-fi</mark><br>N3 Network interface names | Set the visible name for this Pi o<br>Enter SSID and passphrase<br>Enable/Disable predictable network |
| <select></select>                                                  | <back></back>                                                                                         |
|                                                                    |                                                                                                    |

The first time this is run on a new installation it will ask for Country to set the available Wi-fi channels according to your Country.

Then it will prompt for Wi-fi SSID and Password.

| Please ent | er SSID |                   |  |
|------------|---------|-------------------|--|
| MyNetwork_ |         |                   |  |
|            |         |                   |  |
|            |         |                   |  |
|            |         |                   |  |
|            |         |                   |  |
|            |         |                   |  |
|            | <0k>    | <cancel></cancel> |  |
|            |         |                   |  |

|                        | Please enter | passphrase. | Leave it e | empty if                                        | none. |  |
|------------------------|--------------|-------------|------------|-------------------------------------------------|-------|--|
|                        | ********     |             |            |                                                 |       |  |
|                        |              |             |            |                                                 |       |  |
| KOK> <cancel></cancel> |              |             |            |                                                 |       |  |
|                        |              |             |            |                                                 |       |  |
| SVIII IVIII            |              | <0k>        |            | <cancel< td=""><td>&gt;</td><td></td></cancel<> | >     |  |

If you want to use the system 'headless' (without a display/keyboard/mouse) and SSH into the Compute Module then all you need is to connect a Wi-fi or USB>Lan adapter. If Wi-fi is used then it's necessary to configure the Wi-fi first by editing a file on the rootfs partition of the Compute Module. You will need to connect the IO board in slave mode to a computer and edit the Wi-fi configuration file;

sudo nano /etc/wpa\_supplicant/wpa\_supplicant.conf

Using either a Linux or Windows System - add (or edit) the following;

```
network={
```

```
ssid="testing"
```

```
psk="testingPassword"
```

Replace "testing" with the SSID of your Wifi router, and "testingPassword" with your Wi-fi password. Save the file and disconnect the IO Board from the computer.

Set the J4 jumper into the USB Slave position. Ensure that your Compute Module IO board is connected to HDMI, Keyboard and Mouse, and to a network either using USB >Lan adapter or a compatible USB WiFi adapter. Boot the Compute IO board by connecting a micro USB cable to only the power input.

Enable SSH

sudo raspi-config

Select Interfacing Options.

| Raspberry Pi 3 Model B Rev 1.2                                                                                                    | Configuration Tool (raspi-config)                                                                                                    |
|----------------------------------------------------------------------------------------------------|----------------------------------------------------------------------------------------------------|
| 1 Change User Password<br>2 Network Options<br>3 Boot Options<br>4 Localisation Options<br>5 Interfacing Options<br>6 Overclock<br>7 Advanced Options<br>8 Update<br>9 About raspi-config | Change password for the current u<br>Configure network settings<br>Configure options for start-up<br>Set up language and regional sett<br>Configure connections to peripher<br>Configure overclocking for your P<br>Configure advanced settings<br>Update this tool to the latest ve<br>Information about this configurat |
| <select></select>                                                                                                    | <finish></finish>                                                                                                    |
|                                                                                                    |                                                                                                    |

#### Enable SSH (and SPI for use with the T3 Router).

| Raspberry Pi S                                             | Software Configuration 1 | Tool (raspi-config)     |
|------------------------------------------------------------|--------------------------|-------------------------|
| P1 Camera                                                  | Enable/Disat             | ole connection to the R |
| P2 SSH                                                     | Enable/Disat             | ole remote command line |
| P3 VNC                                                     | Enable/Disat             | ole graphical remote ac |
| P4 SPI                                                     | Enable/Disat             | ole automatic loading o |
| P5 12C                                                     | Enable/Disat             | ole automatic loading o |
| P6 Serial                                                  | Enable/Disat             | ble shell and kernel me |
| P7 I-WITE<br>D8 Remote GDTO                                | Enable/Disa              | ble remote access to GD |
|                                                            | Lindsie, Disu            |                         |
| <se.< td=""><td>lect&gt;</td><td><back></back></td></se.<> | lect>                    | <back></back>           |
|                                                            |                          |                         |
|                                                            |                          |                         |

To enable SSH on a 'headless' system you need to create a file named ssh on the boot partition of the Compute Module using a Linux/Windows computer.

Setup Localization options for Locale, Time Zone, and Keyboard Layout using raspi-config

| Raspherry Pi Software                                                                                       | Configuration Tool (raspi-config)                                                                                                    |
|----------------------------------------------------------------------------------------------------|----------------------------------------------------------------------------------------------------|
| <mark>I1 Change Locale</mark><br>I2 Change Timezone<br>I3 Change Keyboard Layout<br>I4 Change Wi-fi Country | Set up language and regional setti<br>Set up timezone to match your loca<br>Set the keyboard layout to match y<br>Set the legal channels used in you |
| <select></select>                                                                                           | <back></back>                                                                                                    |
|                                                                                                    |                                                                                                    |

Once all of the settings have been configured exit the Raspberry Pi configuration Tool (use the Tab key to navigate to 'Finish'). Then enter the following commands to update the system.

sudo apt update

sudo apt upgrade

sudo apt dist-upgrade

Then clean the installed packages to free up space, and reboot before installing the Desktop Environment.

sudo apt clean

sudo reboot

Now install the necessary packages for LXDE Desktop Environment.

sudo apt install -- no-install-recommends xserver-xorg

sudo apt install -- no-install-recommends xinit

sudo apt install lxde-core lxappearance

sudo apt install lightdm

sudo reboot

The System will boot into the Desktop Environment.

After logging in again in order to disable the Desktop Environment from starting on boot;

#### Select Boot Options

| Raspberry Pi Software Configuration Tool (raspi-config)             |                                                                                                    |
|---------------------------------------------------------------------|----------------------------------------------------------------------------------------------------|
| B1 Desktop / CLI<br>B2 Wait for Network at Boot<br>B3 Splash Screen | Choose whether to boot into a desk<br>Choose whether to wait for network<br>Choose graphical splash screen or |
|                                                                     |                                                                                                    |
|                                                                     |                                                                                                    |
|                                                                     |                                                                                                    |
| <select></select>                                                   | <back></back>                                                                                                 |
|                                                                     |                                                                                                    |

You can configure whether the system will boot to Desktop or command line mode.

To install Chromium Browser

sudo apt-get install -y rpi-chromium-mods

sudo apt-get install -y python-sense-emu python3-sense-emu

Install Mono to compile and run the T3000 GUI

Import Mono repository following official distro instructions from Mono Project website.

sudo apt install apt-transport-https dirmngr gnupg ca-certificates

sudo apt-key adv --keyserver hkp://keyserver.ubuntu.com:80 --recv-keys 3FA7E0328081BFF6A14DA29AA6A19B38D3D831EF

echo "deb https://download.mono-project.com/repo/debian stable-raspbianstretch main" | sudo tee /etc/apt/sources.list.d/mono-official-stable.list

sudo apt update

sudo apt install mono-devel

Then install the mono-complete, git and curl packages using the following command.

sudo apt install mono-complete git curl

Install nuget

sudo apt install nuget

Check nuget

sudo nuget update -self

Execute the following commands to clone the repo

rm -r -f T3000\_CrossPlatform git clone https://github.com/temcocontrols/T3000\_CrossPlatform nuget restore T3000\_CrossPlatform/T3000\_CrossPlatform.sln

And to build from command line

msbuild T3000\_CrossPlatform/T3000\_CrossPlatform.sln /p:Configuration=Release chmod +x T3000\_CrossPlatform/T3000/bin/Release/T3000.exe

Run the application

mono ./T3000\_CrossPlatform/T3000/bin/Release/T3000.exe